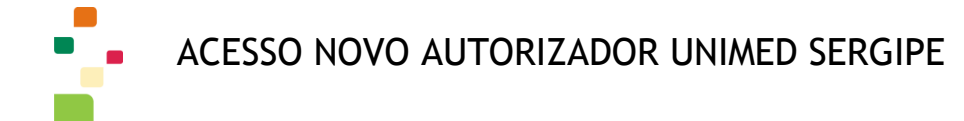

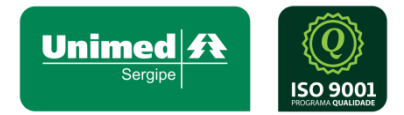

## COMO REALIZAR O ANEXO NAS GUIAS

- 1. Anexo de arquivos
- 1.1 Anexo na solicitação

- Quando a guia necessitar de anexo ao finalizar a autorização irá aparecer o status e as seguintes mensagens:

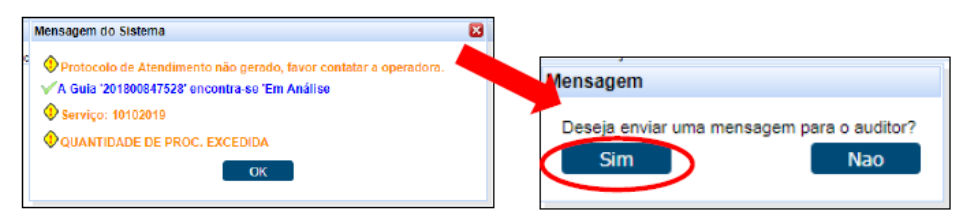

- Dever ser selecionado sim em "enviar mensagem para o auditor".

| Cod.<br>Unidade: 108                 | Cod.<br>Gula: 847528 | Ano<br>Guia: 2018 |                |
|--------------------------------------|----------------------|-------------------|----------------|
| lensagem                             |                      |                   |                |
| Segue anexo                          |                      |                   |                |
|                                      |                      |                   |                |
|                                      |                      |                   | h              |
|                                      |                      |                   |                |
| Documento                            |                      |                   |                |
| Jamanho maximo<br>permitido do       |                      |                   |                |
| aliquive.s, build                    |                      |                   |                |
| 💠 Carregar                           |                      |                   | 🗙 Limpar todos |
| C:\fakepath\quide_intern (3).pdf     |                      |                   |                |
|                                      | uivo foi aceito      |                   |                |
| Upload realizado. Verifique se o arq |                      |                   |                |
| Upload realizado. Verifique se o aro |                      |                   |                |
| Upload realizado. Verifique se o aro |                      |                   |                |
| Upload realizedo. Verifique se o arq |                      |                   |                |

- Nessa tela poderá ser feito o anexo, necessitando da mensagem e do anexo.
- Só é necessário clicar em carregar e escolher o arquivo, até o tamanho de 5mb.

| Arqui                | vos Carregados |         |
|----------------------|----------------|---------|
| Arquivo ÷            | Tamanho        |         |
| guide_intern (3).pdf | 0,01MB         | Remover |
|                      |                |         |
|                      |                |         |
| Salvar 🛛 Cancelar 🛛  |                |         |

- No final irá mostrar a lista de anexos, para remover ou enviar clicando em salvar.

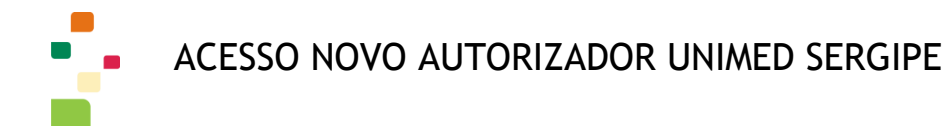

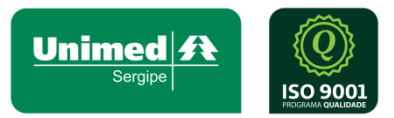

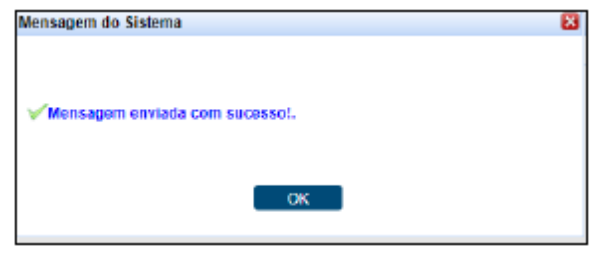

- Confirmação do envio.
- 1.2 Anexo posterior.
- No menu, na parte de demonstrativo, selecionar "Manutenção AIH"

| Serviços 🖉                                    | Identificação do Prestador |
|-----------------------------------------------|----------------------------|
| · Checkin                                     |                            |
| <ul> <li>Solicita Exames</li> </ul>           |                            |
| <ul> <li>Solicita Internação</li> </ul>       |                            |
| <ul> <li>Prorrogação de Internação</li> </ul> |                            |
| <ul> <li>Cancela Atendimento</li> </ul>       |                            |
| Guia de Outras Despesas                       |                            |
| <ul> <li>Honorário Médico</li> </ul>          |                            |
| Reimpressão de<br>Documentos                  |                            |
| <ul> <li>Mensageria</li> </ul>                |                            |
| <ul> <li>Manutenção AIH</li> </ul>            | ]                          |
| Cadastro de Secretaria                        |                            |
| Consulta 🖉                                    |                            |
| ·· Mensagens                                  | <                          |
| <ul> <li>Histórico de Atendimentos</li> </ul> |                            |
| Relatórios 🖉                                  |                            |
| Produção Médica                               |                            |
| Demonstrativo 🖉                               |                            |
| Solicitações TISS do<br>Prestador             |                            |
| Especificos                                   |                            |
| Contrarreferencia                             |                            |
| ContrarReferência                             |                            |
| Manuais 🖉                                     |                            |
| " Manual                                      |                            |

- Nessa tela deve ser feita a pesquisa por período e serão mostradas todas as guias do prestado e sua situação.

| CONS       | ULTA S     | OLICIT  | AÇÃO I | DE AUTO  | IRIZAÇÃO | )            |                     |                       |                    |                               |             |            |               |
|------------|------------|---------|--------|----------|----------|--------------|---------------------|-----------------------|--------------------|-------------------------------|-------------|------------|---------------|
|            | Pre        | etedor  | SAO    | MARC     | OS HOS   | PITALAR LTDA |                     |                       |                    |                               |             |            |               |
|            | Tipo Pe    | souisa  | 1. P   | or Perio | obc      |              |                     |                       |                    |                               |             |            |               |
| i i        | Período    | Inicial | 23/0   | 5/2018   |          | -            | Período Dinal 23/05 | (2018                 |                    |                               |             |            |               |
|            |            |         | 2010   | 0.2010   | _        | 1.000        | 20100               |                       |                    |                               |             |            |               |
| ĺ –        |            |         | Pesq   | uisar    |          | Limpar       |                     |                       |                    |                               |             |            |               |
|            |            |         |        |          |          |              |                     |                       |                    |                               |             |            |               |
| SOLIC      | TAÇÕ       | \$      |        |          |          |              |                     |                       |                    |                               |             |            |               |
|            |            |         |        |          | A        | Ano Guia ‡   | Número Gula ±       | Beneficiário ‡        | Data Solicitação ÷ | Atendimento ±                 | Alteração ‡ | Situação ÷ | Guia Princ. ‡ |
| Ξ,         | ۹,         | ۹,      |        | <b></b>  |          | 2018         | 847525              | IDA DONIZETE DA CUNHA | 23/05/2018         | Internação Clínica            | 23/05/2018  | Cancelada  | Sim           |
| •          | ۹,         | ۹,      |        | <b></b>  |          | 2018         | 847528              | IDA DONIZETE DA CUNHA | 23/05/2018         | Internação Clínica            | 23/05/2018  | Cancelada  | Sim           |
| Θ,         | 9          |         |        |          |          | 2018         | 847527              | IDA DONIZETE DA CUNHA | 23/05/2018         | Internação Clínica            | 23/05/2018  | Cancelada  | Sim           |
| 0          | 0          | 0       |        | 100      |          |              |                     |                       | 00.005.00440       | Internet Report in Collection |             |            |               |
| - <b>-</b> | - <b>N</b> | ~       |        |          | 8        | 2018         | 847528              | IDA DONIZETE DA CUNHA | 23/05/2018         | Internação Clínica            | 23/05/2018  | Em Análise | Sim           |

Atualizado em 10/072019 Responsável: Anthony

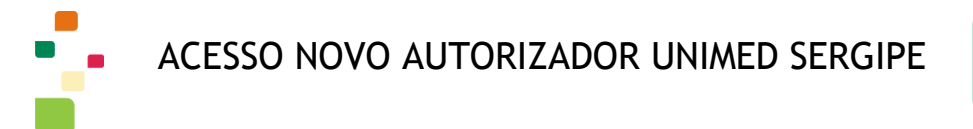

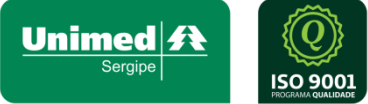

-As guias que estiverem pendentes terão um ícone a mais. Ao clicar nesse ícone de carta, será aberta a mesma tela de anexo que aparece na solicitação.

| ONS  | SULTA S | OLICITA   | AÇÃO  | DE A | JTORIZAÇÃO                              |                |            |                |     |
|------|---------|-----------|-------|------|-----------------------------------------|----------------|------------|----------------|-----|
|      | Pr      | estador   | SAC   | MA   | RCOS HOSPITALAR LTDA                    |                |            |                |     |
|      | Tipo P  | eequiee   | 1 - P | or P | eriodo 🔹                                |                |            |                |     |
|      | Reclark | o Inicial | 23/0  | _ M  | ensagem do Sistema                      |                |            |                |     |
|      | Pelloo  | o micial  | 23/0  | CN.  | A-4                                     | 04             | has        | <u>*</u>       |     |
|      |         |           | Pese  | puie | Unidade: 108                            | Guta: 847528   | Guta: 2018 |                |     |
|      |         |           |       |      |                                         |                |            |                |     |
| OLIC | CITAÇÕ  | ES        |       |      | Mensagem                                |                |            |                | L   |
|      |         |           |       |      | Segue anexo                             |                |            |                | 0   |
| Q,   | 6       | e.        |       | 0    |                                         |                |            |                | i.  |
| e,   |         | 0         | -     |      |                                         |                |            | 6              | ir  |
| 0    | 0       | 0         |       |      |                                         |                |            |                | ir  |
| e,   | 0       | 0         |       |      | Documento                               |                |            |                | lin |
|      |         |           |       |      | Tamanho máximo<br>permitido do          |                |            |                | Þ   |
|      |         |           |       |      | argutvo:5,00MB                          |                |            |                |     |
|      |         |           |       |      | 💠 Carregar                              |                |            | × Limper todos |     |
|      |         |           |       |      | C/fakepath/documentdetail (29).pdf      |                |            |                |     |
|      |         |           |       |      | Upload realizado. Verifique se o arquiv | vo foi aceito. |            |                |     |
|      |         |           |       |      |                                         |                |            |                |     |
|      |         |           |       |      |                                         |                |            |                |     |
|      |         |           |       |      |                                         |                |            |                |     |
|      |         |           |       |      |                                         |                |            | *              |     |
|      |         |           |       |      | Salvar Cancelar                         |                |            |                |     |
|      |         |           |       |      | •                                       |                |            |                |     |
|      |         |           |       |      |                                         |                |            |                |     |
|      |         |           |       |      |                                         |                |            |                |     |
| -    |         |           |       |      |                                         |                |            |                |     |
| sa   | gem d   | o Sist    | ema   |      |                                         | 8              |            |                |     |
|      |         |           |       |      |                                         | 1              |            |                |     |
|      |         |           |       |      |                                         | 1              |            |                |     |
| Mo   | nean    | m on      | eheir | com  | Rucascol                                | 1              |            |                |     |
| nie  | nsayı   | an en     | riaua | com  | 80088801.                               |                |            |                |     |
|      |         |           |       |      |                                         |                |            |                |     |
|      |         |           |       |      |                                         |                |            |                |     |
|      |         |           |       |      | ок                                      |                |            |                |     |
|      |         |           |       |      |                                         |                |            |                |     |

- Podendo assim ser feito o anexo da mesma forma.

Em caso de dúvida, favor entrar em contato.

![](_page_3_Picture_1.jpeg)

## DÚVIDAS:

## CONTATO:

E-MAIL: gat@unimedse.com.br (Colocar no assunto: NOVO AUTORIZADOR)